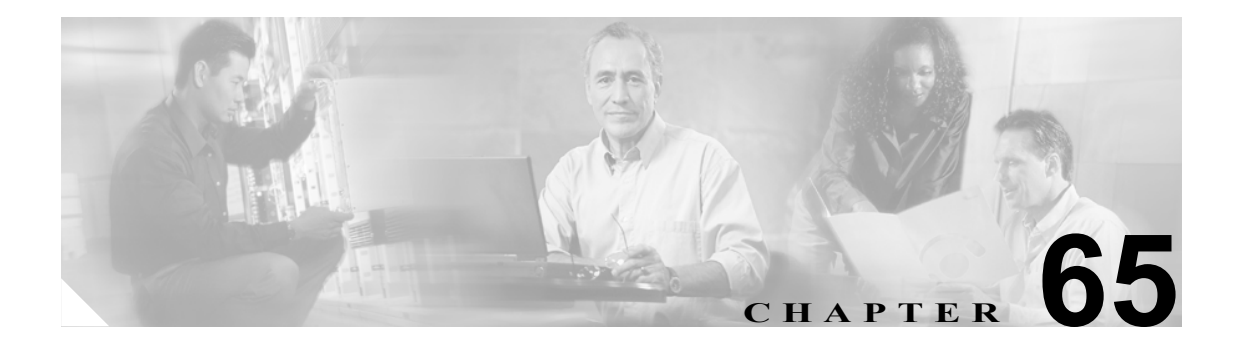

# Cisco ボイスメール パイロットの設定

ボイスメール パイロット番号は、ユーザが本人のボイス メッセージにアクセスするときにダイヤ ルする電話番号を指定します。Cisco Unified CallManager は、ユーザが電話機上の [メッセージ] ボ タンを押すと自動的にこのボイス メッセージ番号にダイヤルします。各ボイスメール パイロット 番号は、異なったボイス メッセージ システムに属することができます。

次のトピックでは、ボイスメールパイロットの設定について説明します。

- Cisco ボイスメール パイロットの検索 (P.65-2)
- ボイスメールパイロット番号の設定(P.65-3)
- ボイスメール パイロットの設定値 (P.65-4)
- ボイスメールパイロット番号の削除 (P.65-5)
- 『Cisco Unified CallManager システム ガイド』の「ボイスメールの Cisco Unified CallManager への接続性」
- 『Cisco Unified CallManager システム ガイド』の「Cisco Unity 設定チェックリスト」

# Cisco ボイスメール パイロットの検索

ネットワーク内にはいくつかの Cisco ボイスメール パイロットが存在することがあるので、Cisco Unified CallManager では、固有の条件を指定して、特定の Cisco ボイスメール パイロットを見つけ ることができます。Cisco ボイスメール パイロットを見つける手順は、次のとおりです。

(注)

Cisco Unified CallManager の管理ページでは、ブラウザ セッションでの作業中は、Cisco ボイスメールパイロットの検索設定が保持されます。別のメニュー項目に移動してからこのメニュー項目に 戻ってくる場合でも、検索に変更を加えたり、ブラウザを閉じたりしない限り、Cisco ボイスメールパイロットの検索設定は保持されます。

#### 手順

ステップ1 [ボイスメール] > [ボイスメールパイロット] の順に選択します。

[ボイスメールパイロットの検索と一覧表示 (Find and List Voice Mail Pilots)] ウィンドウが表示され ます。2 つのドロップダウン リスト ボックスを使用して、Cisco ボイスメール パイロットを検索し ます。

- **ステップ2** 最初の [検索対象:ボイスメールパイロット、検索条件:] ドロップダウン リスト ボックスから、 次の条件のいずれかを選択します。
  - [ボイスメールパイロット番号]
  - [説明]
  - [コーリングサーチスペース名]

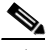

(注) このドロップダウン リスト ボックスで選択する条件によって、検索時に生成される Cisco ボイスメール パイロット リストのソート方法が決まります。たとえば、[コーリングサー チスペース名]を選択すると、[コーリングサーチスペース (Calling Search Space)]列が結 果リストの左側の列に表示されます。

2番目の [検索対象:ボイスメールパイロット、検索条件:]ドロップダウン リスト ボックスから、 次の条件のいずれかを選択します。

- [が次の文字列で始まる]
- [が次の文字列を含む]
- [が次の文字列と等しい]
- [が次の文字列で終わる]
- [が空である]
- [が空ではない]
- **ステップ3** 必要に応じて適切な検索テキストを指定し、[検索] をクリックします。また、ページごとに表示 する項目の数も指定できます。

**ヒント**データベースに登録されている Cisco ボイスメール パイロットをすべて検索するには、検
索テキストを入力せずに [検索] をクリックします。

検出された Cisco ボイスメール パイロットのリストが、次の項目別に表示されます。

- [説明 (Description)]
- [パイロット番号 (Pilot Number)]
- [コーリングサーチスペース (Calling Search Space)]

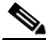

- (注) 該当する Cisco ボイスメール パイロットの横にあるチェックボックスをオンにして [選択 項目の削除] をクリックすると、[ボイスメールパイロットの検索と一覧表示 (Find and List Voice Mail Pilots)] ウィンドウから複数の Cisco ボイスメール パイロットを削除できます。 検索結果表示のタイトルバーにあるチェックボックスをオンにして [選択項目の削除] を クリックすると、ウィンドウ内のすべての Cisco ボイスメール パイロットを削除できます。
- **ステップ4** レコードのリストから、検索条件と一致するボイスメールパイロットのアイコン、デバイス名、説明、または関連するデバイスプールをクリックします。

選択した Cisco ボイスメール パイロットがウィンドウに表示されます。

#### 追加情報

P.65-6の「関連項目」を参照してください。

### ボイスメール パイロット番号の設定

ボイスメールパイロット番号を設定する手順は、次のとおりです。

#### 手順

- ステップ1 [ボイスメール] > [ボイスメールパイロット] の順に選択します。
- **ステップ2 [新規追加]** リンクをクリックします。
- ステップ3 該当する設定値を更新します(表 65-1 を参照)。
- **ステップ4** 新規ボイスメール パイロット番号を追加する場合や、既存のボイスメール パイロット番号の設定 を更新する場合は、[保存] をクリックします。

#### 追加情報

P.65-6の「関連項目」を参照してください。

# ボイスメール パイロットの設定値

表 65-1 では、ボイスメールパイロットの設定値について説明します。

#### 表 65-1 ボイスメール パイロットの設定値

| フィールド                        | 説明                                                                            |
|------------------------------|-------------------------------------------------------------------------------|
| [ボイスメールパイロット番                | ボイスメール パイロット番号を識別する番号を入力します。                                                  |
| 号 (Voice Mail Pilot Number)] |                                                                               |
| [コーリングサーチスペース                | ドロップダウン リスト ボックスから、適切なコーリング サーチ ス                                             |
| (Calling Search Space)]      | ペースを選択します。 コーリング サーチ スペースは、このパイロッ                                             |
|                              | ト番号からコールされる番号を見つけるために検索されるパー                                                  |
|                              | ティションの集合から構成されます。                                                             |
|                              | Max List Box Items エンタープライズ パラメータを使用して、この                                     |
|                              | ドロップダウン リスト ボックスで表示するコーリング サーチ ス                                              |
|                              | ペースの数を設定できます。                                                                 |
|                              |                                                                               |
|                              | (注) リストボックスの最大項目を設定するには、[システム] >                                              |
|                              | [エンタープライズパラメータ]の順に選択し、                                                        |
|                              | <b>[CCMAdmin Parameters]</b> を選択します。                                          |
| [説明 (Description)]           | パイロット番号の説明を記述します。                                                             |
| [システムのデフォルトボイ                | チェックボックスをオンにして、このパイロット番号をそのシステ                                                |
| スメールパイロットに設定                 | ムのボイスメール パイロットのデフォルトにします。                                                     |
| (Make this the default Voice |                                                                               |
| Mail Pilot for the system)]  | _▲                                                                            |
|                              | (Make this the default Voice Mail Pilot for the system)] $\vec{x} = \sqrt{2}$ |
|                              | スをオンにすると、このボイスメール パイロット番号は、                                                   |
|                              | 現在のデフォルトパイロット番号を置き換えます。                                                       |

#### 追加情報

P.65-6の「関連項目」を参照してください。

### ボイスメール パイロット番号の削除

ボイスメール パイロット番号を削除する手順は、次のとおりです。[Default] または [No Voice Mail] のプロファイル番号は、削除できません。

#### 始める前に

ボイスメール プロファイルが使用するボイスメール パイロット番号は、削除できません。ボイス メールパイロットを使用しているボイスメール プロファイルを検索するには、[ボイスメールパイ ロットの設定 (Voice Mail Pilot Configuration)] ウィンドウの [関連リンク] ドロップダウン リスト ボックスから [依存関係レコード] を選択し、[移動] をクリックします。依存関係レコードがシ ステムで使用可能になっていない場合、[依存関係レコード要約 (Dependency Records Summary)]ウィ ンドウにメッセージが表示されます。依存関係レコードの詳細については、P.A-4 の「依存関係レ コードへのアクセス」を参照してください。使用されているボイスメール パイロットを削除しよう とすると、Cisco Unified CallManager はメッセージを表示します。現在使用されているボイスメール パイロットを削除する場合は、事前に、次の作業のどちらか一方または両方を実行しておく必要が あります。

- 削除するボイスメール パイロットを使用しているボイスメール プロファイルすべてに、別のボイスメールパイロットを割り当てる。P.66-3の「ボイスメール プロファイルの設定」を参照してください。
- 削除するボイスメール パイロットを使用しているボイスメール プロファイルを削除する。
   P.66-5の「ボイスメール プロファイルの削除」を参照してください。

#### 手順

- ステップ1 [ボイスメール] > [ボイスメールパイロット] の順に選択します。
- **ステップ2** 削除する Cisco ボイスメール パイロットをクリックします。
- ステップ3 [削除] をクリックします。

確認ウィンドウが表示されます。

### <u>》</u> (注)

[Default] または [No Voice Mail] のパイロット番号を選択した場合、[削除] ボタンは表示されません。

ステップ4 ボイスメール パイロットを削除するには、[OK] をクリックします。削除操作を取り消すには、 [キャンセル] をクリックします。

> ボイスメール プロファイルがこのボイスメール パイロット番号を使用している場合は、このボイ スメール パイロット番号を使用しているボイスメール プロファイルの番号を示すメッセージが表 示されます。

#### 追加情報

P.65-6の「関連項目」を参照してください。

## 関連項目

- Cisco ボイスメール パイロットの検索 (P.65-2)
- ボイスメール パイロット番号の設定(P.65-3)
- ボイスメール パイロットの設定値 (P.65-4)
- ボイスメールパイロット番号の削除 (P.65-5)
- 『Cisco Unified CallManager システム ガイド』の「ボイスメールの Cisco Unified CallManager への接続性」
- 『Cisco Unified CallManager システム ガイド』の「Cisco Unity 設定チェックリスト」
- メッセージ受信の設定 (P.64-1)
- ボイスメール プロファイルの設定(P.66-1)